# PROCEDIMENTO PARA UTILIZAÇÃO DE CÓDIGO DE BARRAS NA PETIÇÃO

A medida visa diminuir a fila no protocolo, pois, o serventuário não necessita digitar o número do processo, bastando a leitura do código de barras pelo equipamento existente no protocolo.

Para inserir código de barras com o número do processo é muito simples, em resumo, você terá que alterar a "fonte".

# Passo 1: Instalando a fonte no Computador

O arquivo instalador da fonte deverá ser baixado no endereço:

### https://dl.dropboxusercontent.com/u/22635670/IDAutomationHC39M.ttf

Após salvá-lo, vá até o local onde se encontra o arquivo (ex. downloads), clique com o botão direito do mouse sobre o mesmo e, clique em "instalar".

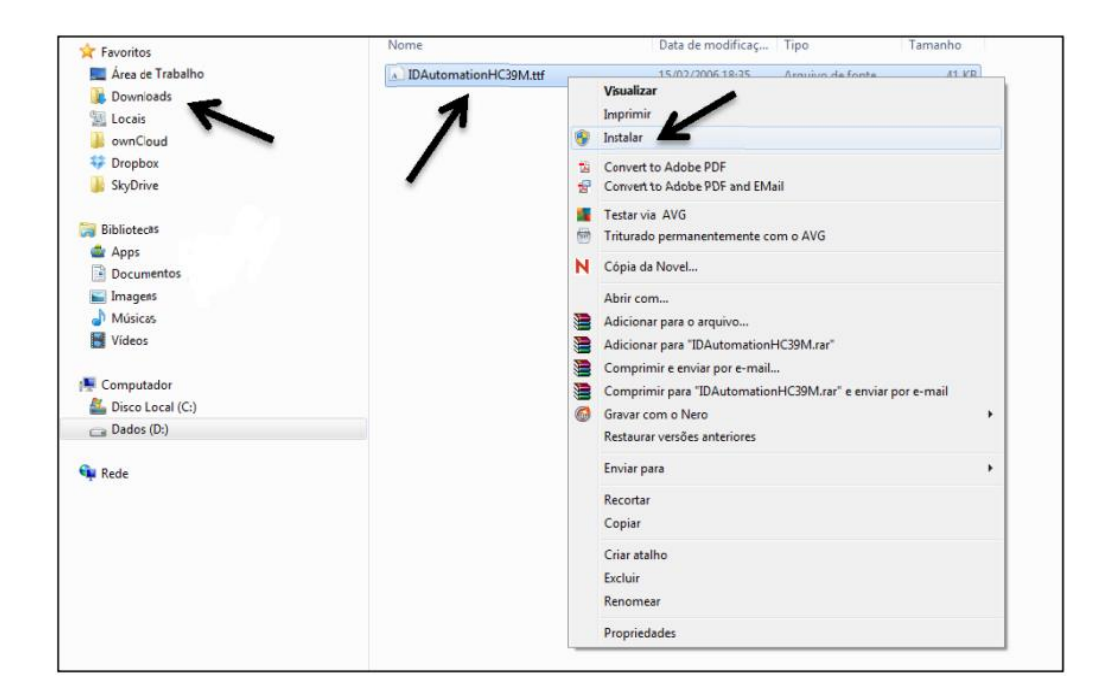

Aguarde a instalação da fonte.

| Instalando Fontes          | ×                  |
|----------------------------|--------------------|
| Instalando IDAutomationHC3 | 9M (1 de 1 fontes) |
|                            |                    |
|                            |                    |
|                            | Interromper        |

## Passo 2: Utilizando a fonte no Word

Digite o número do processo, sem pontos e traços, entre dois asteriscos.

Ex.: Número do processo: 0041411-09.2013.8.26.0664 Como deve ser digitado: \*00414110920138260664\*

Após digitá-lo, selecione o texto e altere para a fonte do código de barras -IDAutomationHC39M (o nome da fonte não aparecerá na listagem de fontes, porém, estará em ordem alfabética).

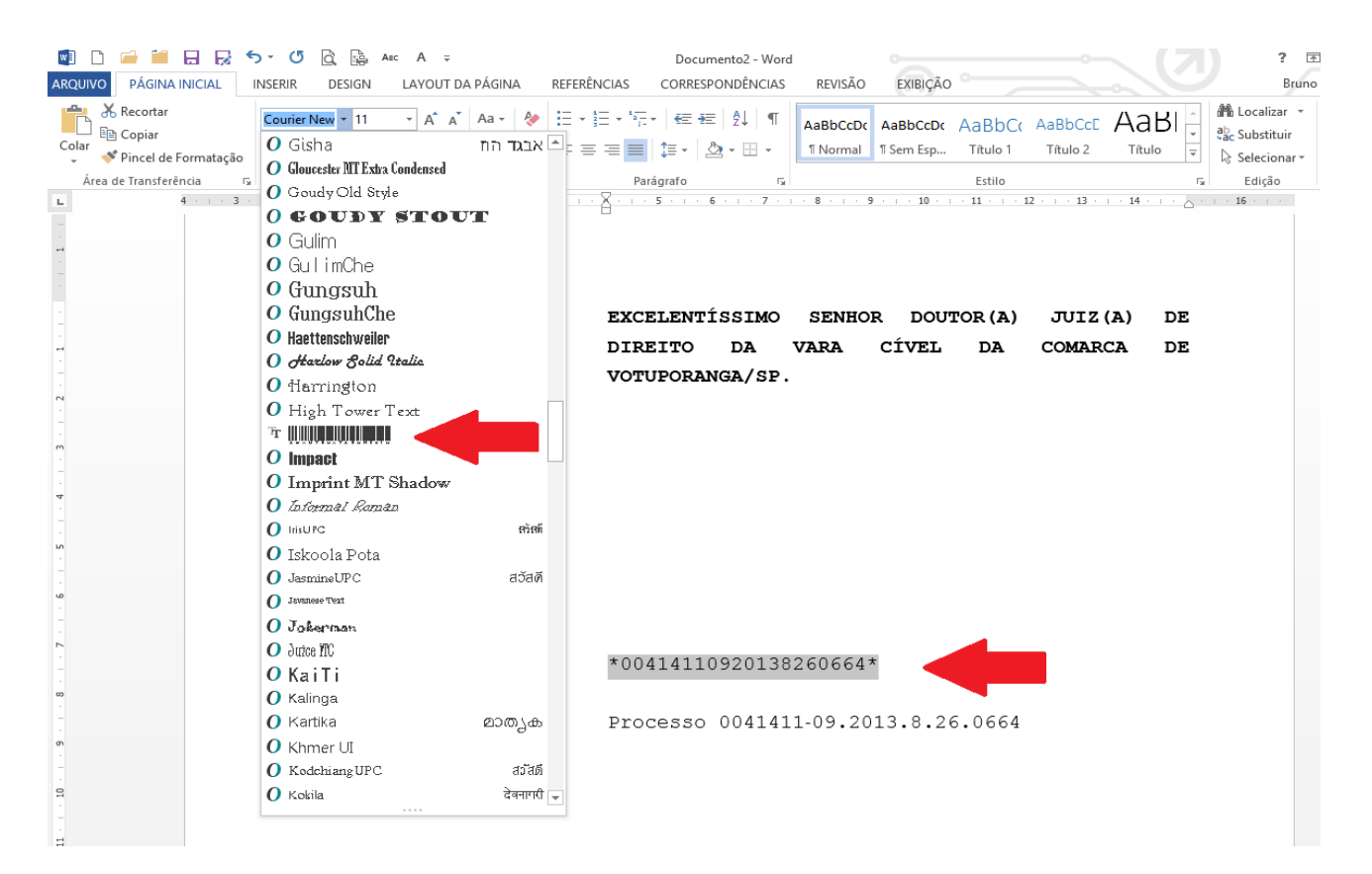

#### Atenção

- É imprescindível o <u>ASTERISCO ANTES E DEPOIS</u> do número do processo, caso contrário o leitor de código de barras não irá funcionar.
- → A fonte <u>NÃO DEVE ESTAR EM NEGRITO</u>, pois as barras ficarão maiores e o leitor não irá funcionar.
- Não esqueça de <u>RETIRAR OS PONTOS E TRAÇOS</u> do número, pois com eles também não irá funcionar

A fonte IDAutomationHC39M.ttf é larga e exibe as barras e o número do processo abaixo. Aumente o espaço entre linhas caso seja necessário para visualizar por completo o código e o número.

Exemplo de como irá ficar:

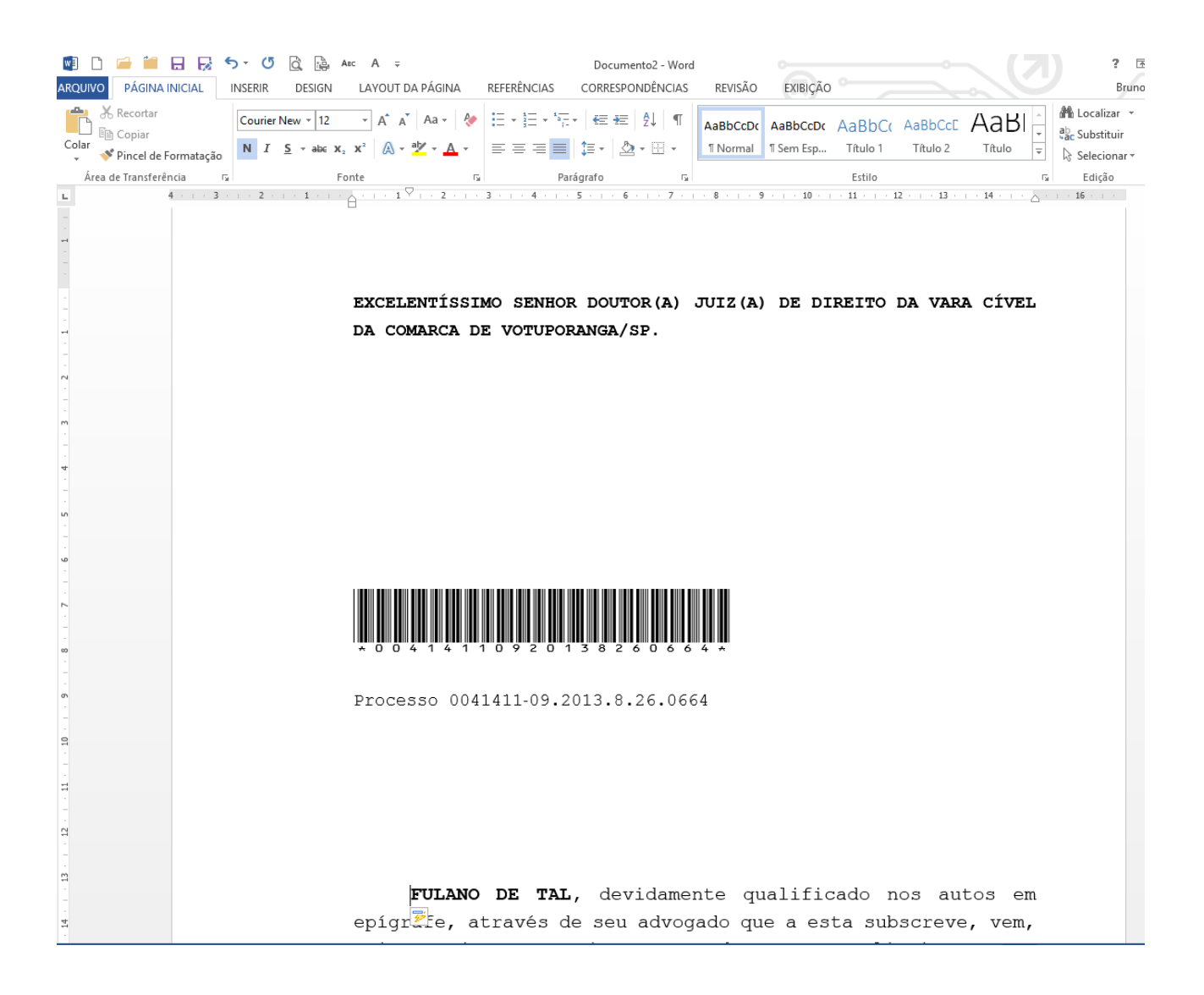